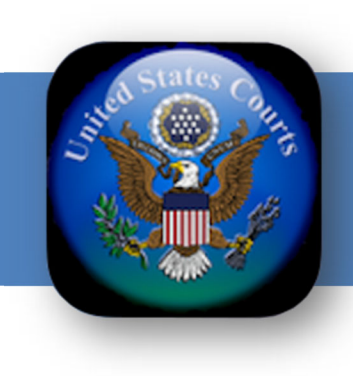

# ChapMobile User Guide for iOS and Android Devices

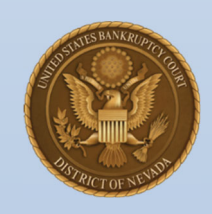

United States Bankruptcy Court District of Nevada Last Updated: 2/15/2024

## This page intentionally left blank

### Table of Contents

| Introduction                          | 4  |
|---------------------------------------|----|
| Downloading the ChapMobile App        | 5  |
| Opening ChapMobile for the First Time | 6  |
| Settings                              | 7  |
| Attorney Search                       | 10 |
| My Lists                              | 11 |
| Hearing Calendar                      | 16 |
| 341 Calendar                          | 18 |
| Locations                             | 21 |
| Additional Information                | 21 |
|                                       |    |

#### Introduction

The CHAP Public Mobile Calendar App (ChapMobile) displays public Court Calendar data and 341 hearings, viewable anytime, anywhere. It provides a fast and easy mechanism to view court public calendars and 341 meetings and gives individual attorneys and trustees the ability to view their upcoming hearings within the court.

With the ChapMobile app, you can:

- View each judge's hearing calendar (up to 14 days);
- Search hearings by Attorney, Debtor, and Case Name;
- Download Hearing, 341 and Attorney calendars to your mobile device.
- Filter the hearing calendar by BK, AP, or MP
- Filter the hearing calendar by chapter
- View 341 Meetings by trustee (up to 30 days);
- View court locations and contact information;
- Create your own settings for courts, judges, and attorney groups;
- Navigate to another participating court's ChapMobile application.
- Choose from 9 different color themes

Note: Online calendars at <u>https://www.nvb.uscourts.gov/calendars/court-calendars/</u> may be updated throughout the day and will contain the most accurate calendar dates and times.

The ChapMobile app is updated throughout the day at designated intervals. Consequently, the calendars you view in the ChapMobile app may not contain any recent calendar changes that may have occurred during the day.

Court Calendars are provided as a convenience to the public and the legal community and are subject to change without notice. For questions regarding a calendar hearing, contact the judge's <u>Courtroom Deputy</u>.

### Downloading the ChapMobile App

The ChapMobile app is available for free for both Apple and Android mobile devices. It can be downloaded from Apple's App Store or Google Play. To find the app at either store, search for "chapmobile".

The image to the right is a screenshot of the ChapMobile app in the Apple App Store.

Note: the latest version of ChapMobile is Version 2.1.2 as of January 2024.

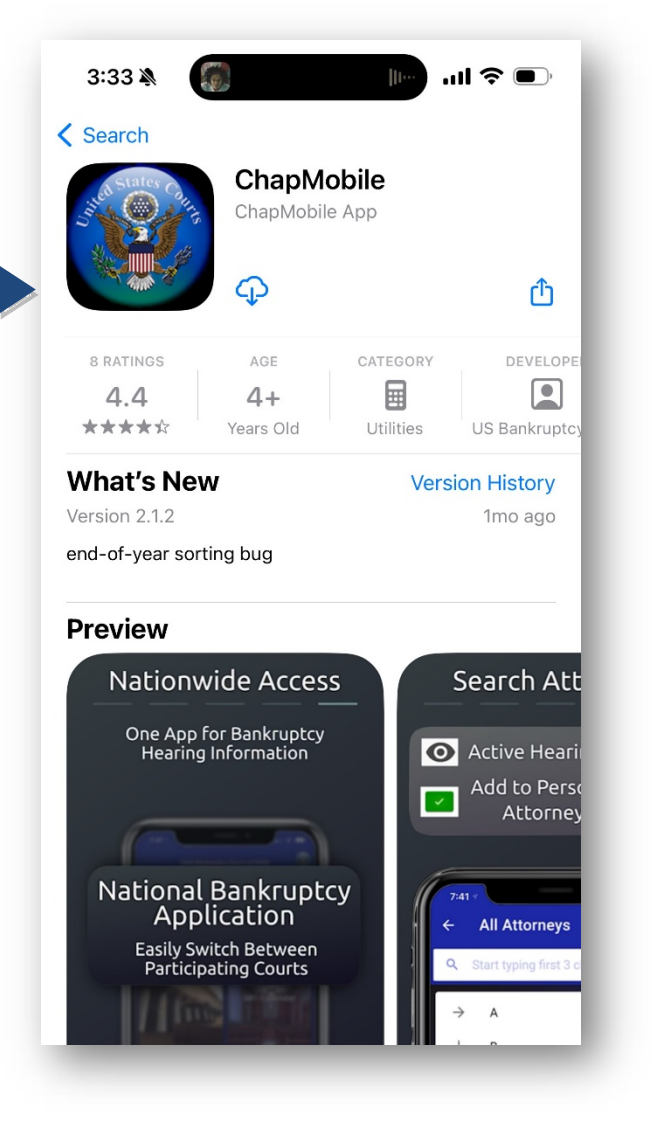

### Opening ChapMobile for the First Time

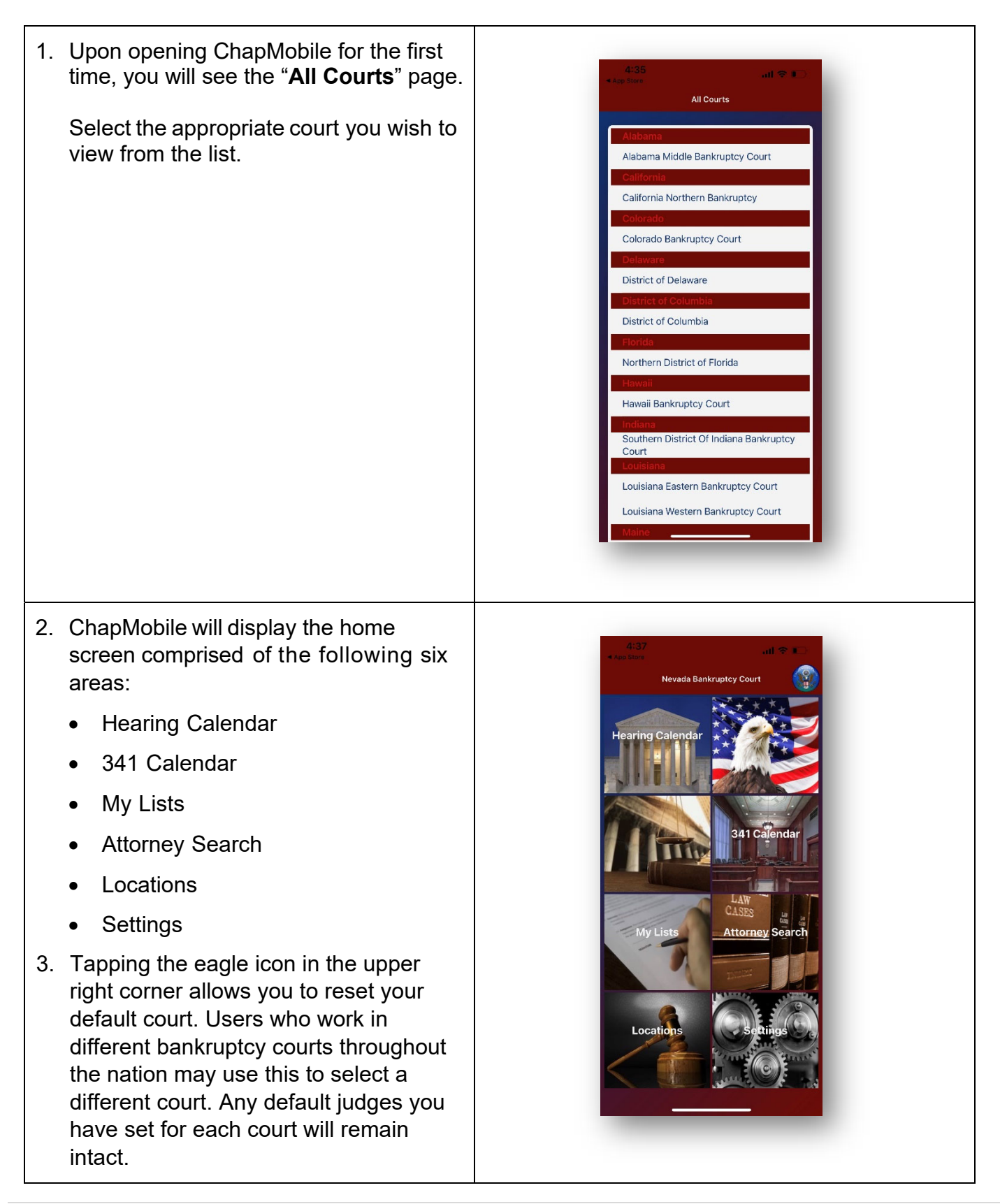

#### Settings

Tap the **Settings** area from the home screen to open the Settings options screen. The Settings screen allows you to choose settings that will determine what information to display in ChapMobile.

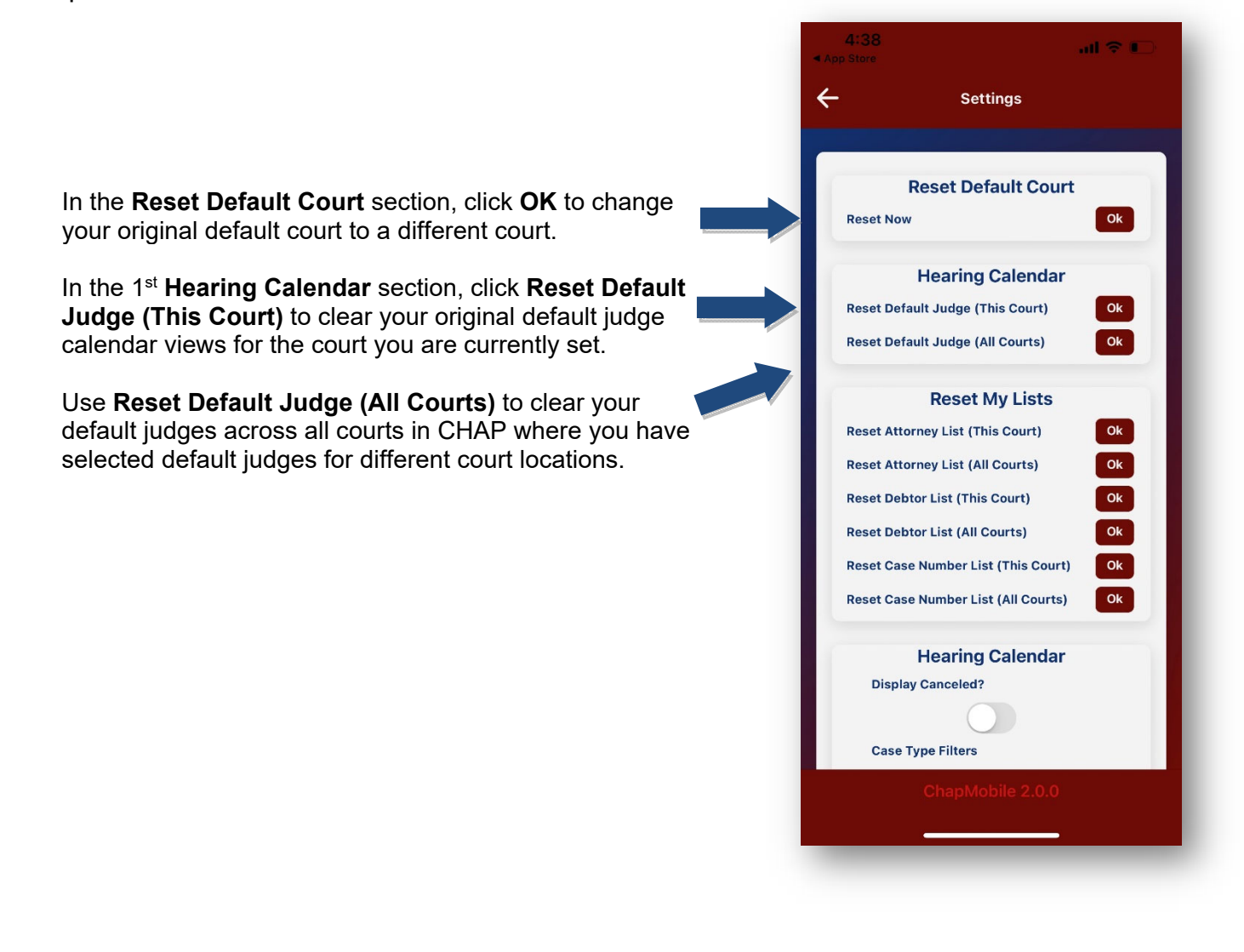

In the 2<sup>nd</sup> Hearing Calendar section further down the screen, you can set the following:

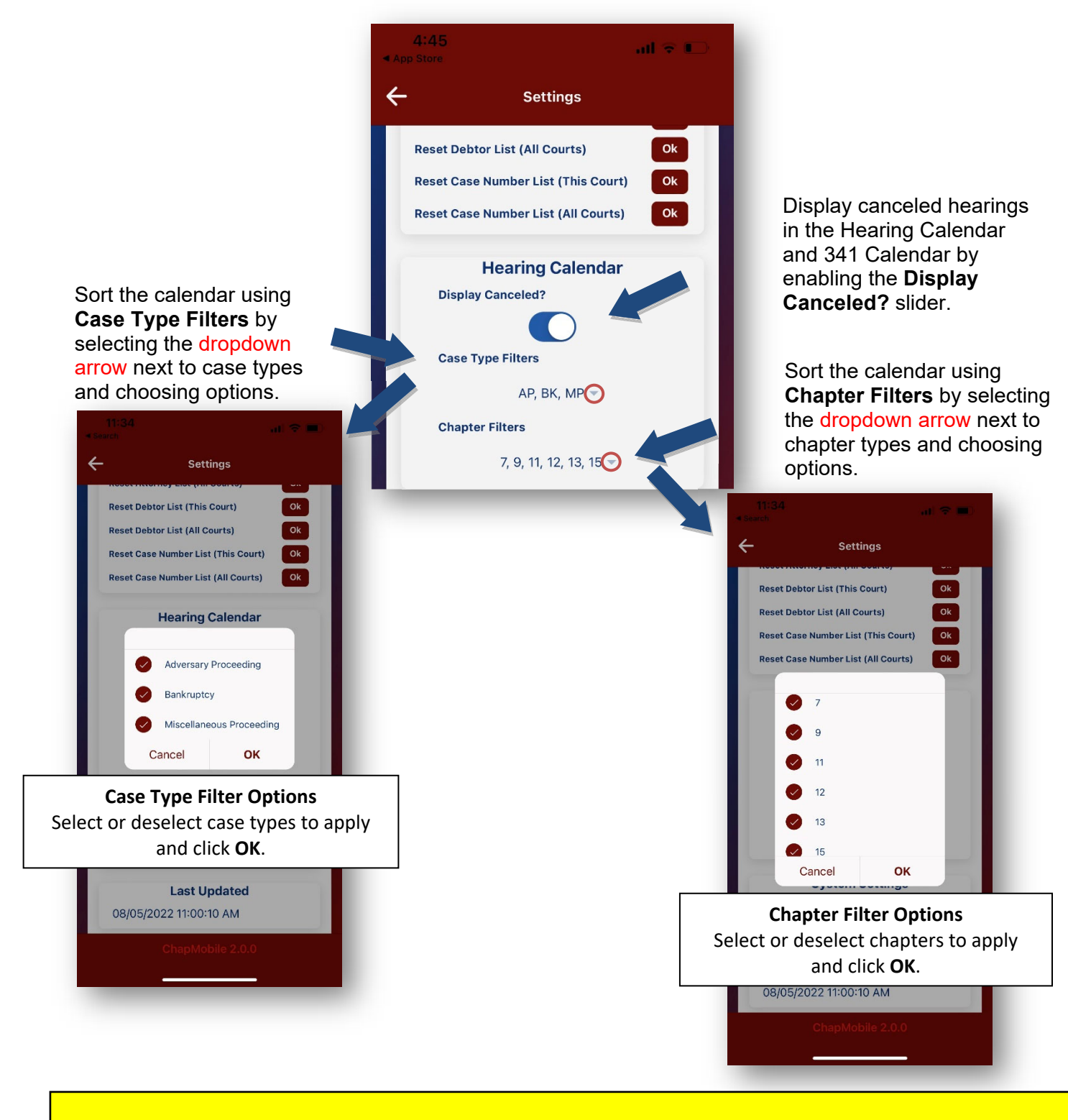

Note: Any case type or chapter filters set here will apply to any other courts you select as your default.

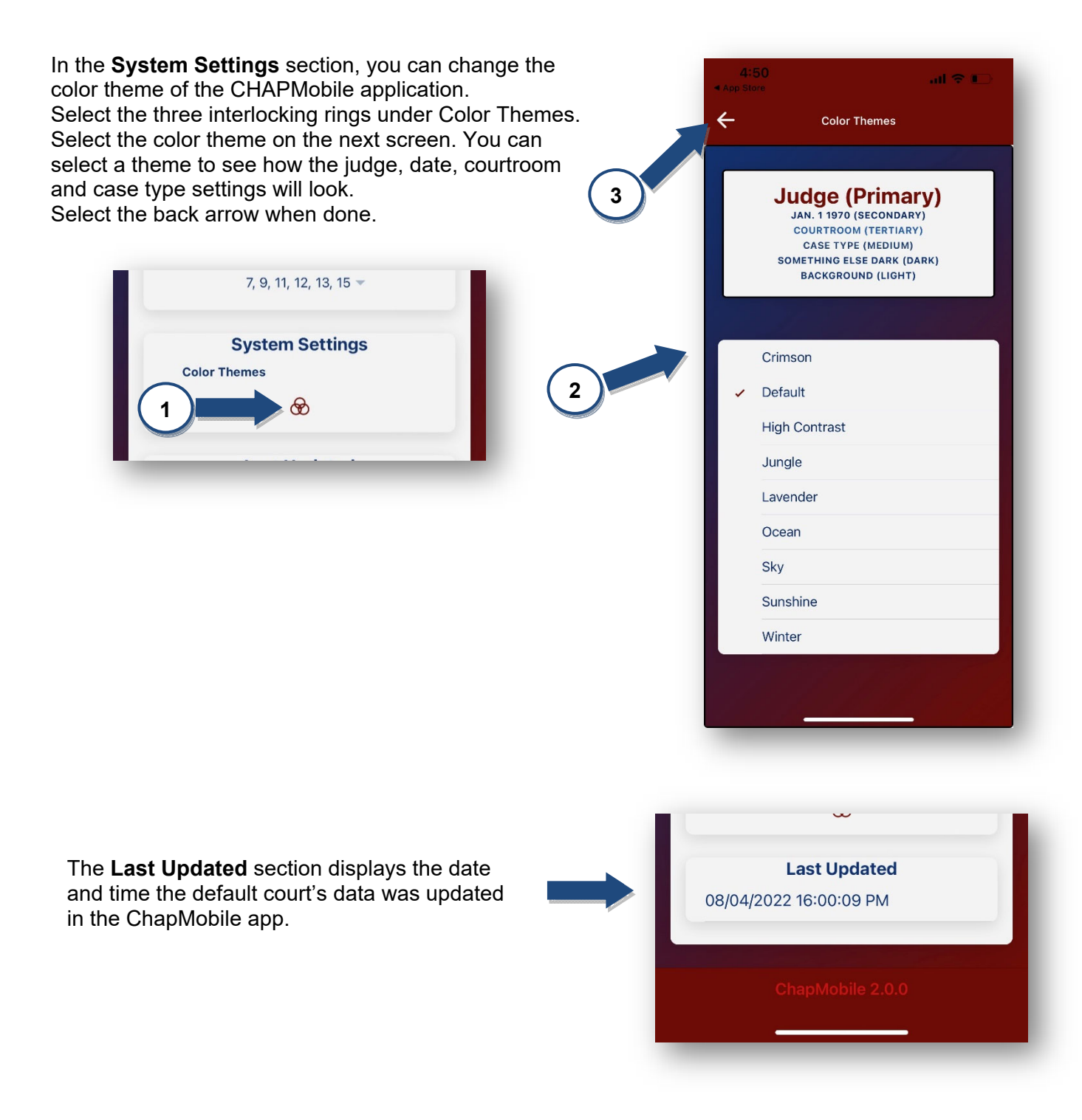

### Attorney Search

In the Attorney Search area, you can view the upcoming matters in which you or another attorney are scheduled to appear. Select the starting letter of the last name of the attorney from the alphabetical list. The screen will dropdown to open the list of attorneys starting with that letter.

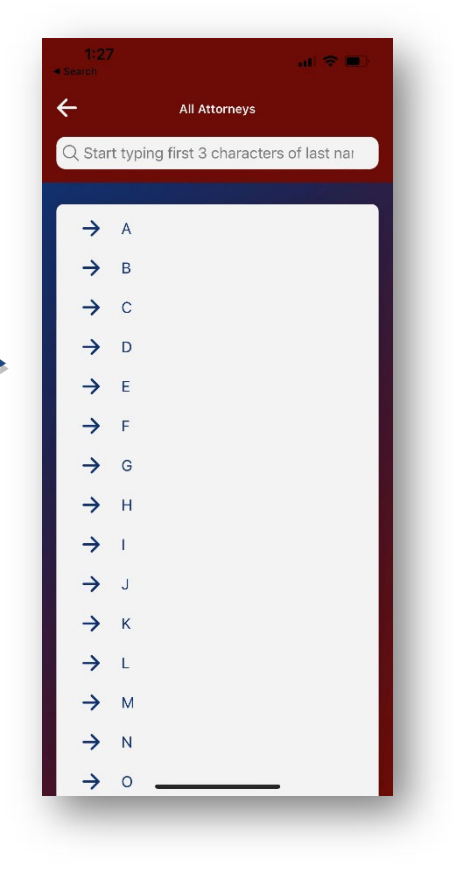

You may also search by entering a minimum of three letters from the attorney's name in the search field at the top of the screen.

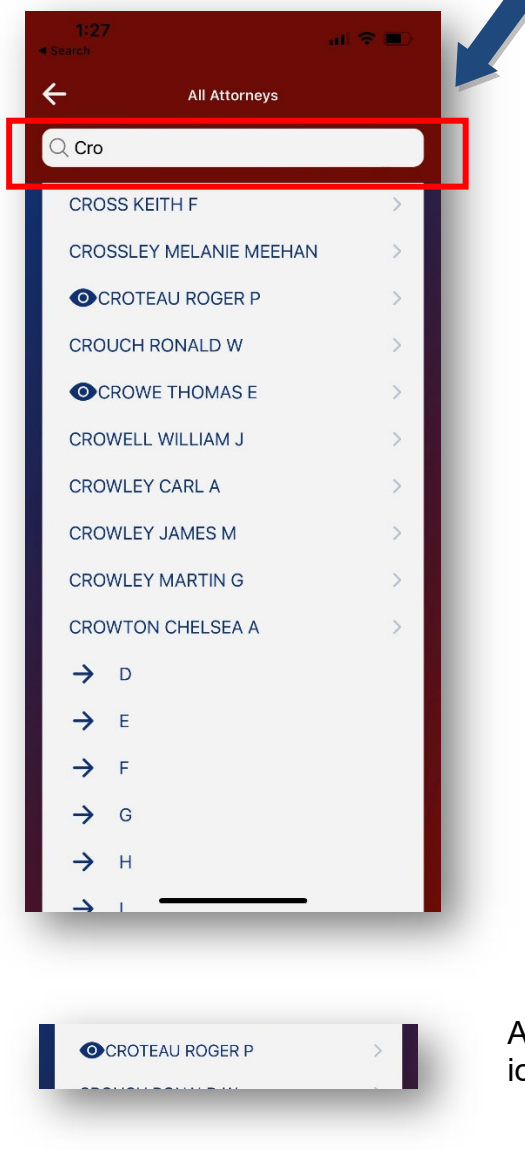

Attorneys with hearings on the calendar will have an eye icon next to their name.

### My Lists

The My Lists area is like the Attorney Search area. However, the My List area gives you the ability to create a list of attorneys – including yourself, if desired – whose calendar matters you wish to follow.

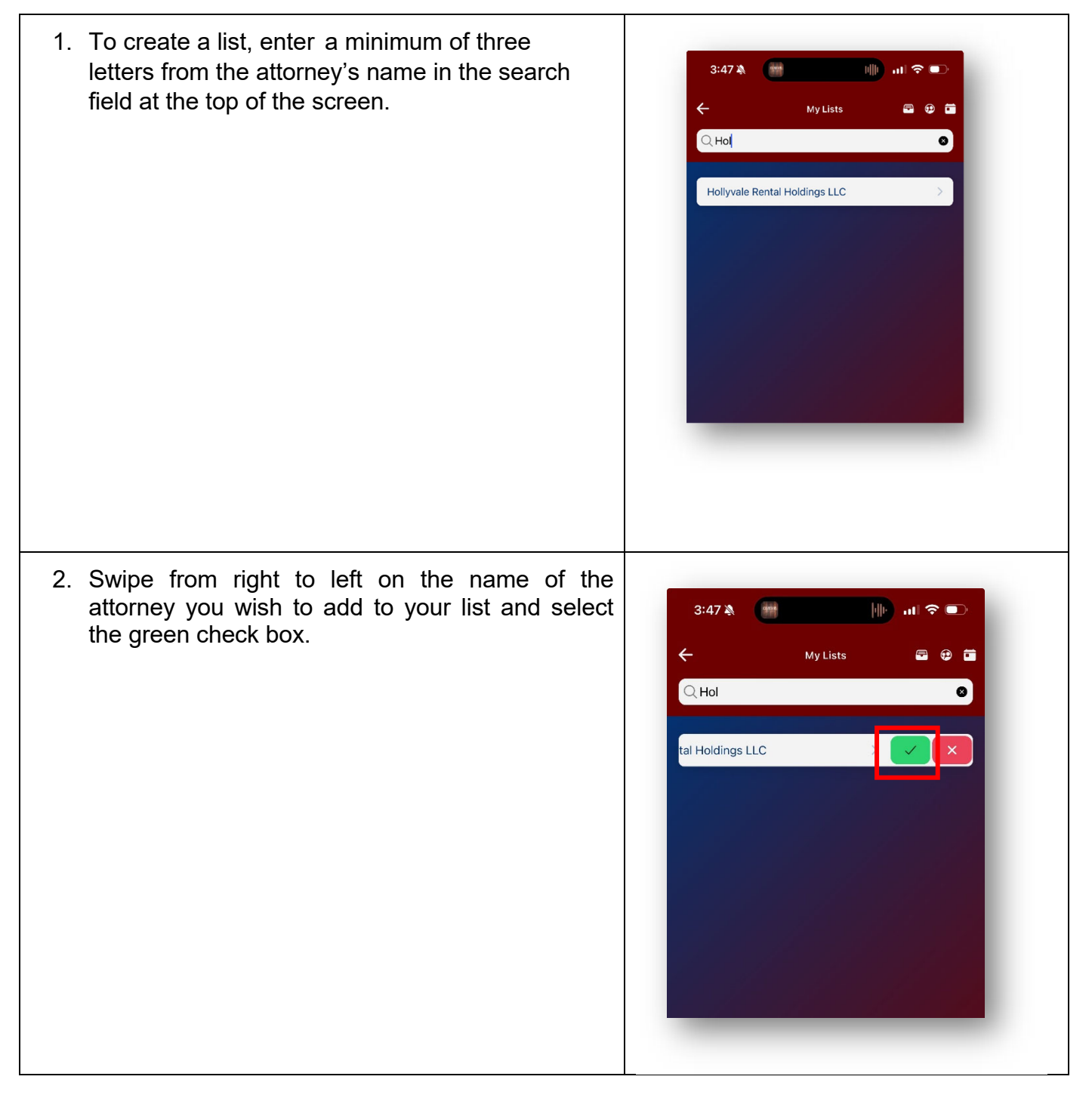

| 3. To add another attorney to the list, enter the first<br>3 letters of their last name in the search field at<br>the top of the screen and swipe from right to left<br>on their name to add them to your list.                                    | Ste                                                                                                    |
|----------------------------------------------------------------------------------------------------|----------------------------------------------------------------------------------------------------|
| <ol> <li>You should see all attorneys you have added in<br/>your list.</li> </ol>                                                                                                    | 3:52 ▲       ▲       ●       ●       ●         ←       My Lists       ●       ●       ●         Q Ste       ●       ●       ●       ●         Hollyvale Rental Holdings LLC       >       >       >       >         Stewart Robert T       >       >       >       > |
| <ul> <li>5. To view scheduled hearing calendar matters for<br/>an attorney in your list, tap the attorney's name.</li> <li>To return to your list, tap the back arrow<br/>appearing in the upper left corner of the<br/>hearing screen.</li> </ul> | 9:03 A<br>Care 23.50089.bb                                                                                                    |

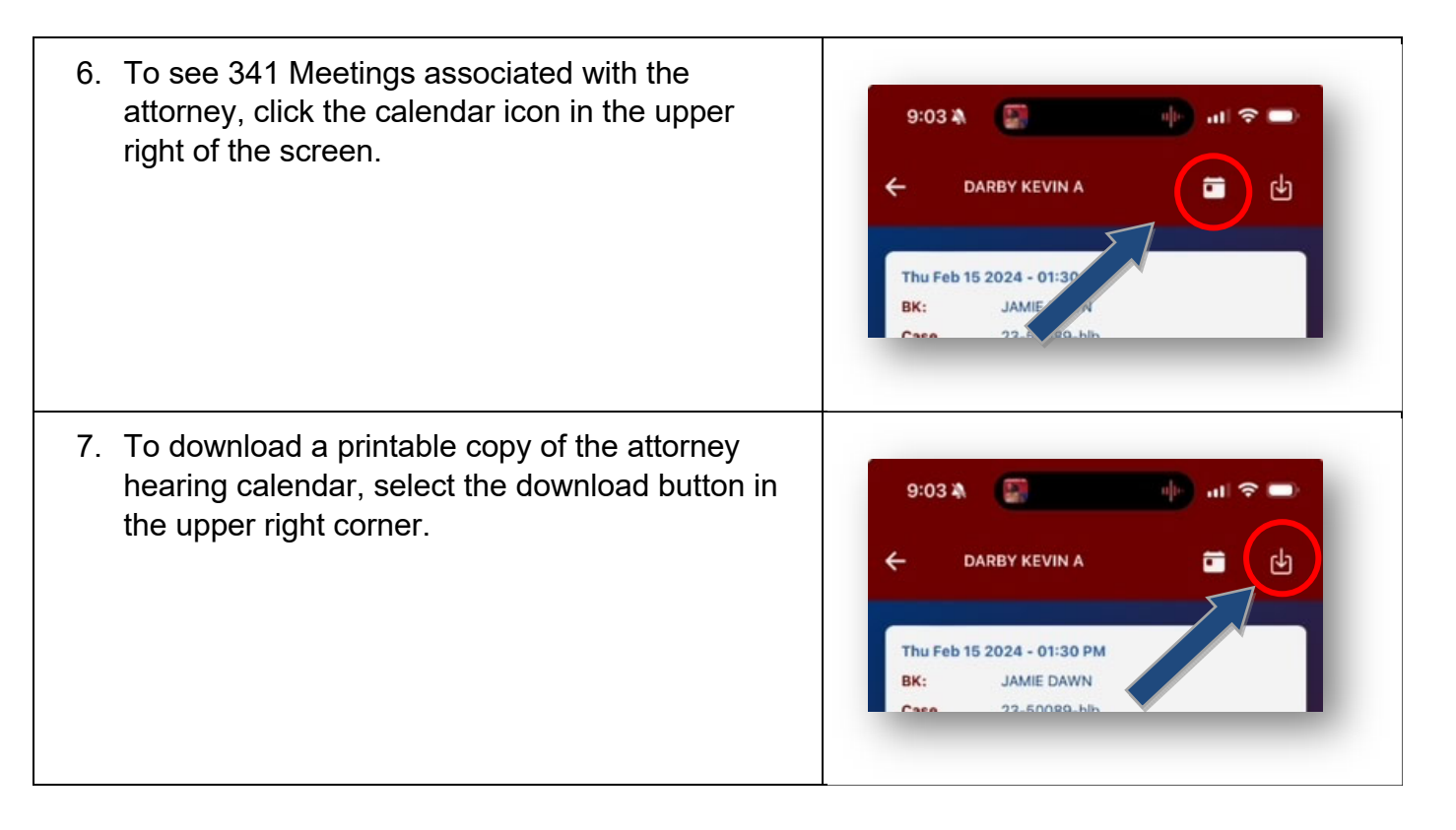

| 8. A. Select the <b>Upload</b> icon to save, print, copy, email, or message the calendar.                           | 9:09 A DARBY KEVIN A O Done                                                                                                    |
|----------------------------------------------------------------------------------------------------|----------------------------------------------------------------------------------------------------|
| <text></text>                                                                                                    | <section-header></section-header>                                                                                                    |
| 9. To remove an attorney from your list, swipe the attorney's name from right to left. Tap the <b>red x</b> button. | Ste<br>( Ste<br>( T<br>)<br>( T<br>)<br>( |

\_

| 10. If you wish to remove ALL attorneys currently in My List, repeat step 9 for each name OR tap the back arrow at the top left of the My List screen | 4:38 atl ≎ ■                                            |
|----------------------------------------------------------------------------------------------------|---------------------------------------------------------|
| From the ChapMobile home screen, tap the                                                                                                    | ← Settings                                              |
| Settings area, tap <b>OK</b> at <b>Reset Attorney List</b><br>(This Court) under the Reset My Lists area.                                             | Reset Default Court<br>Reset Now Ok<br>Hearing Calendar |
|                                                                                                    | Reset Default Judge (This Court) Ok                     |
|                                                                                                    | Reset Default Judge (All Courts) Ok                     |
|                                                                                                    | Reset My Lists                                          |
|                                                                                                    | Reset Attorney List (This Court) Ok                     |
|                                                                                                    | Reset Attorney List (All Courts) Ok                     |
|                                                                                                    | Reset Debtor List (This Court) Ok                       |
|                                                                                                    | Reset Debtor List (All Courts) Ok                       |
|                                                                                                    | Reset Case Number List (This Court) Ok                  |
|                                                                                                    | Reset Case Number List (All Courts) Ok                  |
|                                                                                                    | Hearing Calendar                                        |
|                                                                                                    | Display Canceled?                                       |
|                                                                                                    | Anna Tana Tilana                                        |
|                                                                                                    | Case Type Flitters                                      |
|                                                                                                    | ChapMobile 2.0.0                                        |
|                                                                                                    |                                                         |
|                                                                                                    |                                                         |
|                                                                                                    |                                                         |
|                                                                                                    |                                                         |

#### Hearing Calendar

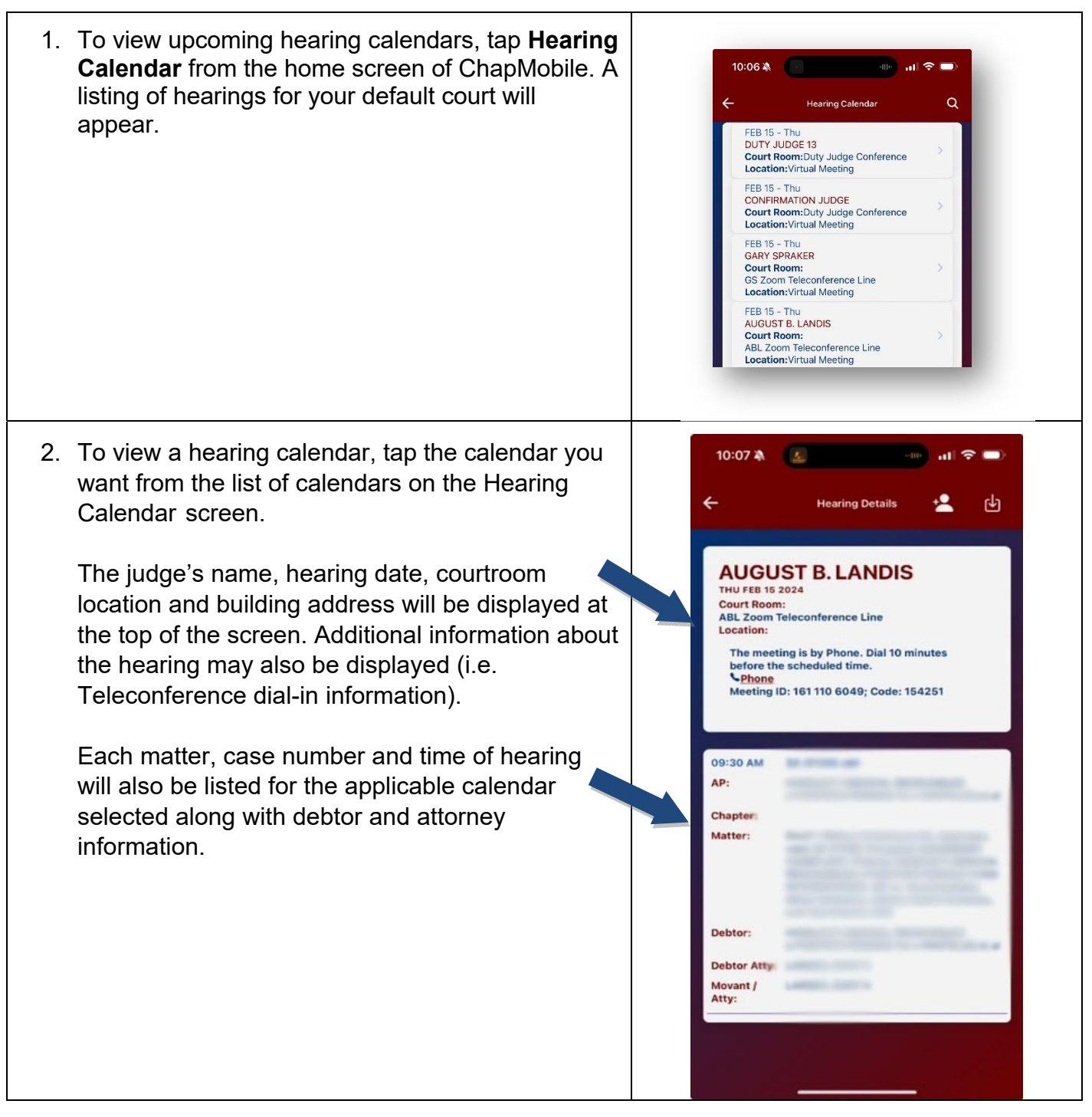

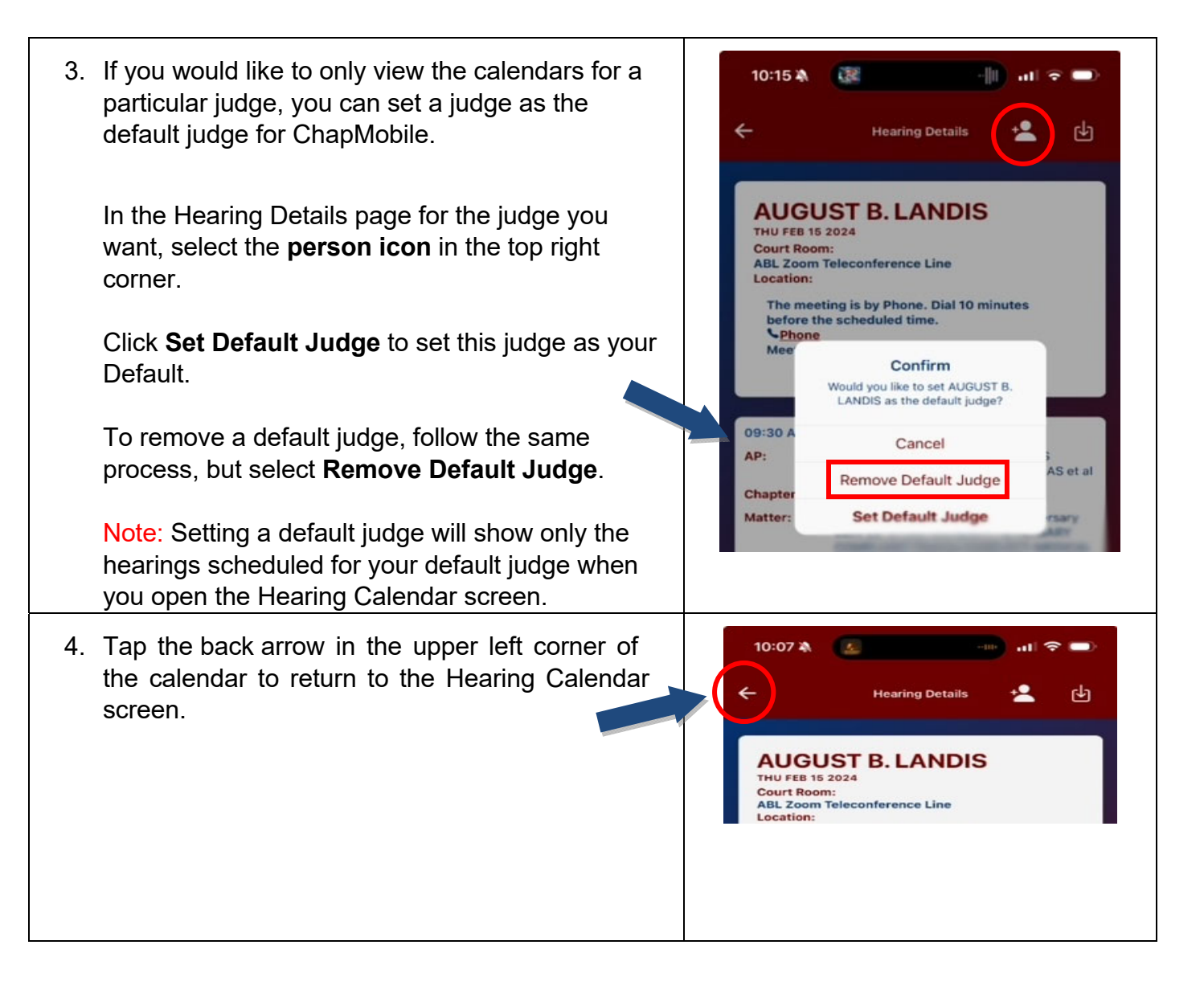

### 341 Calendar

| <ol> <li>Tap the 341 Calendar area from the home<br/>screen to see a list of scheduled 341 calendar<br/>dates.</li> </ol>                                                                                                    | At Number of Control   At Number of Control   At Number of Control |
|----------------------------------------------------------------------------------------------------|----------------------------------------------------------------------------------------------------|
| 2. Select a 341 Calendar appearing on the 341<br>Meeting of Creditors screen to view all<br>scheduled 341 meetings assigned to the<br>trustee for that specific date. The list of<br>meetings will appear for the selected trustee.Click the back arrow in the upper left corner to<br>return to the list of 341 calendar dates. | 10:26 Å       ↓       ↓       ↓       ↓         ✓       341 Hearing Detail       ↓         ✓       Attring Detail       ↓         ✓       ROBERT ATKINSON         FRI FEB 16 2024       CHAPTER: 7         Location:       N/A, ,         ● Mag         19-11161-abl         Time:       9:00 AM         Debtor:         Attorney:         24-10100-mkn         Time:       9:00 AM         Debtor:         Attorney:         24-10100-mkn         Time:       9:00 AM                                                                                                    |

- 3. To search, tap the magnifying glass in the upper right corner of the Meeting of Creditors screen. A popup will appear at the bottom of the screen with 3 options for searching:
  - Search By Debtor Name
  - Search By Case Number
  - Search By Attorney

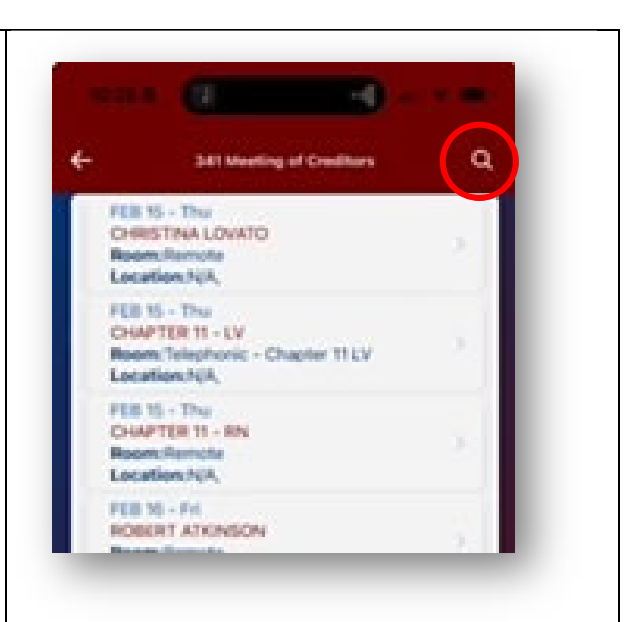

a. To search for 341 meeting information for a debtor, tap **Search By Debtor Name**. On the Search By Debtor Name screen, you can scroll down the list to find the name you are looking for or you can search for the debtor by entering a minimum of the first three letters of the debtor's last name in the search field at the top of the screen.

When you have located the debtor, tap the debtor's name to display the 341 meeting information.

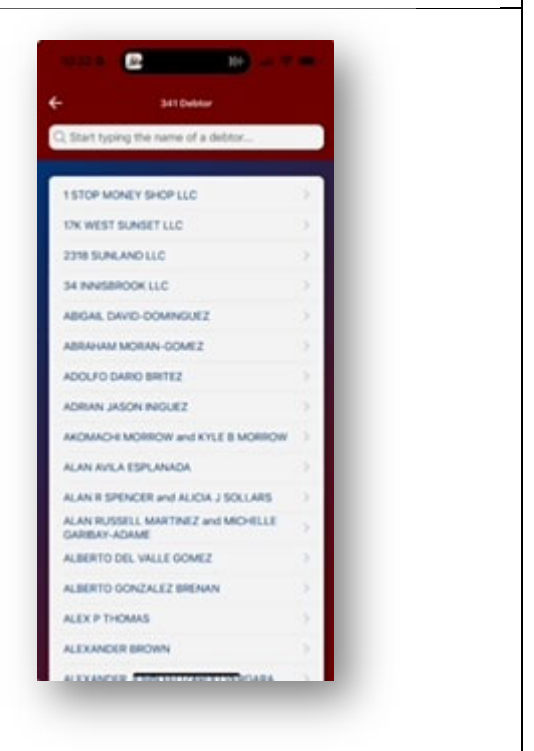

b. To search for 341 meeting information 340 for a case, tap Search By Case 341 Case Numbe Number. On the Search By Case Number Q Start typing a case number... screen, scroll down to the case number you are looking for or enter the case 19-11161-abl number in the search field. 21-12622-nmc 22-14446-abl When you have located the case number 22-50543-hlb in the list, tap it to display the 341 meeting 23-13354-nmc 23-13840-nmc information. 23-14482-hlb 23-14538-nmc 23-14552-hlb 23-14668-nmc 23-14763-abl 23-14874-mkn 23-14886-nmc 23-14929-hlb 23-15003-abl 23-15042-nmc 3-15097-mk c. To search for 341 meeting information for 140 debtors represented by an attorney, tap 341 Attorneys Search By Attorney. On the Search By Q Start typing the name of an attorney... Attorney screen, scroll down to the attorney you are looking for or enter a ALEXANDER RYAN E minimum of the first three letters of the ALPERT STEVEN A attorney's last name into the search ARMENTA DONNA M field. ATKINSON ROBERT E BALLSTAEDT SETH D When you have located the attorney in BARTLETT JOHN S the list, tap it to display the 341 meeting BECK COREY B information for debtors the attorney BROCK MICHAEL J represents. BUCHE ERNEST A BUNCE DOROTHY G BURKE CHRISTOPHER PATRICK COBURN MARK COPE WILLIAM D CROSBY DAVID M CROTEAU ROGER P DARBY KEVIN A DAVIS AMBERIE

#### Locations

From the home screen of ChapMobile, select **Locations**. The Locations area displays the address, telephone number and map for each of the Clerk's Office locations. A link to the court's Internet site is also on the Court Locations screen.

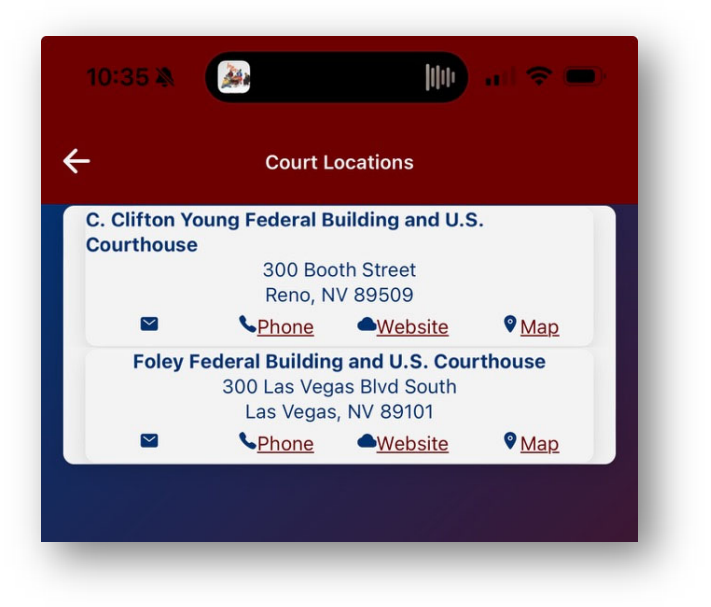

### Additional Information

Additional information including a short video and brochure can be found on the Internet site for the United States Bankruptcy Court, District of Nevada at <u>https://www.nvb.uscourts.gov/</u>.